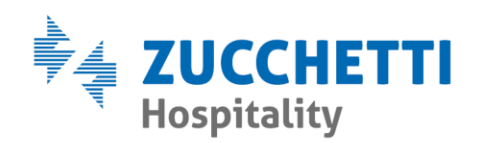

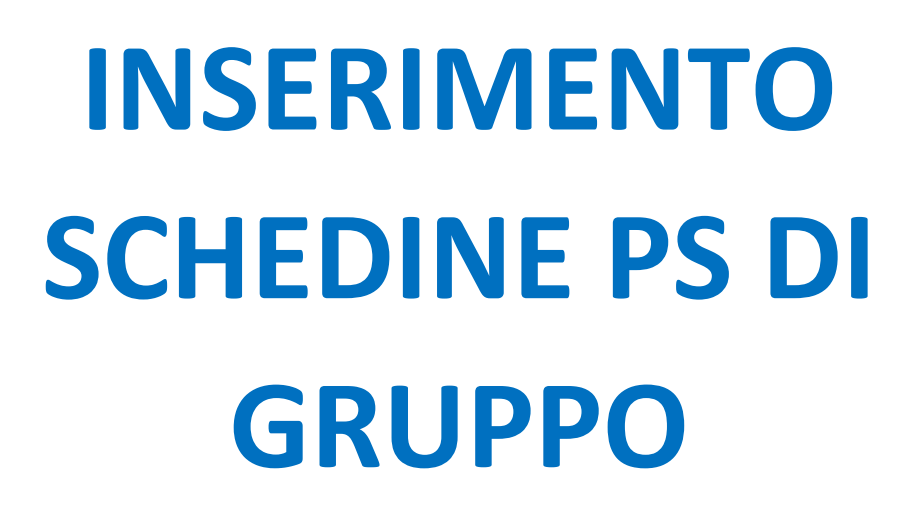

Zucchetti Hospitality srl

Sede legale via Solferino, 1 | 26900 Lodi info.hospitality@zucchetti.it www.zucchettihospitality.it R.I. / C.F. e P.IVA n. 02894171202 R.E.A. n° LO-2516655 Capitale Sociale € 16.500 i.v. Società con socio unico

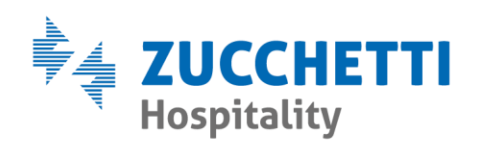

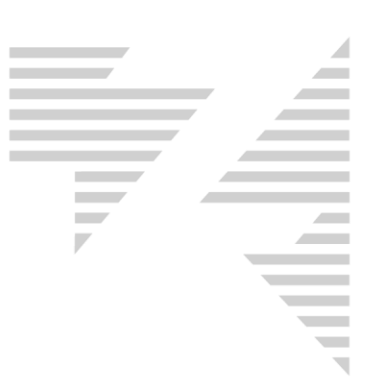

## • **REGISTRAZIONE**

Per effettuare una registrazione PS di gruppo è necessario compilare inizialmente la schedina del capogruppo, completa di tutti i dati richiesti e di seguito i restanti componenti.

Il capogruppo si registra cliccando con il **tasto destro del mouse** sopra la scheda di prenotazione e selezionando la voce **PS**.

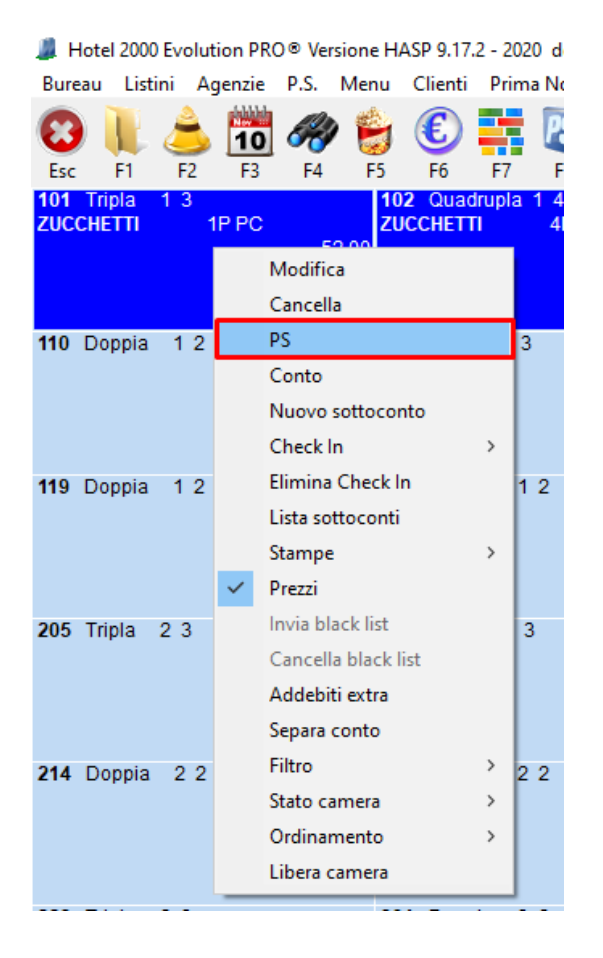

Di conseguenza si apre la schermata di inserimento PS che dev'essere compilata interamente, facendo attenzione ad attivare l'opzione <u>Capo</u> <u>gruppo</u>, come da seguente esempio.

Zucchetti Hospitality srl Sede legale via Solferino, 1 | 26900 Lodi info.hospitality@zucchetti.it www.zucchettihospitality.it

R.I. / C.F. e P.IVA n. 02894171202 R.E.A. n° LO-2516655 Capitale Sociale € 16.500 i.v. Società con socio unico

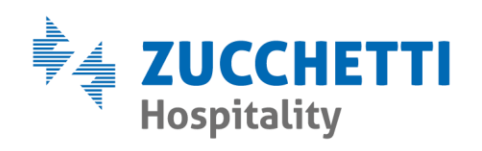

| Inserimento schedine di P.S. |                            |                    |                    |                             | ×                                   |
|------------------------------|----------------------------|--------------------|--------------------|-----------------------------|-------------------------------------|
| Num PS Scheda prenotazione   |                            | N.(                | Camera             |                             | Persone: 1                          |
|                              |                            | ຼຼ                 | ıı <u> </u>        |                             |                                     |
| 6 ZUCCHETTI                  | MARCO                      |                    | M -                |                             |                                     |
| Nato il Comune di nascita    | Provincia                  | Nazione di nascita |                    |                             |                                     |
| Cittadinanza                 | 100                        | 1                  |                    |                             |                                     |
| Besidenze                    |                            |                    |                    |                             |                                     |
| Città di residenza Provinci  | ia Cap In                  | dirizzo            |                    | Nazione                     |                                     |
| LODI                         | 26900 V                    | /ia Solferino 1    |                    | ITALIA                      |                                     |
| Documento                    | en Pilosoista              | i Da               | Città di rilancia  | Prou Nazione di ribenio     |                                     |
| CARTA DI IDENTITA' 32132132  | 21 10/10/20                | 10 Ente Preposto   | LODI               |                             | -                                   |
| Abilita Tr                   | asferimento Chiamata 🥅 S   | itorico            |                    |                             |                                     |
| Arrivo Partenza 🔽 Copia il c | liente nell'anagrafica 🔽 C | Capo gruppo        |                    |                             |                                     |
| 27/07/2020                   |                            |                    |                    |                             |                                     |
|                              |                            |                    |                    |                             |                                     |
|                              |                            |                    |                    |                             |                                     |
|                              |                            |                    |                    |                             |                                     |
|                              |                            |                    |                    |                             |                                     |
|                              |                            |                    |                    |                             |                                     |
|                              |                            |                    |                    |                             |                                     |
| Qualifica Telefono abitazion | e Telefono ufficio         | Fax                | Telefono cellulare | Per conto della ditta       | Data                                |
|                              |                            |                    |                    |                             |                                     |
| Email                        | Codice fiscale             |                    | Specifiche         | Note corrispondenza         |                                     |
| Memo                         |                            |                    | Varese             | •                           |                                     |
|                              |                            |                    |                    |                             | 0                                   |
| ,                            |                            |                    |                    |                             |                                     |
|                              |                            |                    |                    | <u>N</u> uovo <u>S</u> tamp | a <u>Prenotazione Registra Esci</u> |

In seguito, dopo aver premuto il pulsante <u>Registra</u>, il programma propone il seguente messaggio:

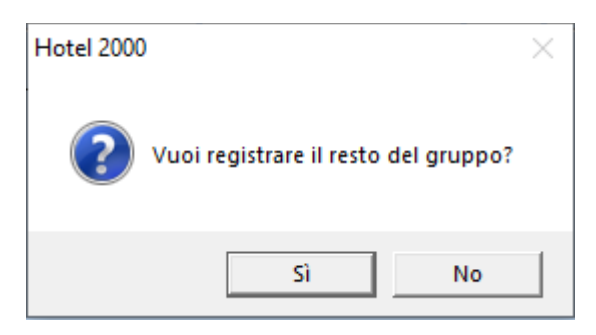

Confermando, sarà poi possibile premere il pulsante 📃

per completare l'inserimento di tutti i componenti, registrandone uno ad uno.

I dati richiesti per i componenti sono solamente **nome, cognome, luogo** e data di nascita.

Zucchetti Hospitality srl Sede legale via Solferino, 1 | 26900 Lodi info.hospitality@zucchetti.it www.zucchettihospitality.it

R.I. / C.F. e P.IVA n. 02894171202 R.E.A. n° LO-2516655 Capitale Sociale € 16.500 i.v. Società con socio unico

Lista manuale

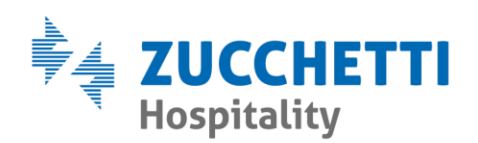

## Di seguito un esempio:

| Inserimento schedine di P.S.                                                                                                    |                                                            |                              | ×                                                 |
|----------------------------------------------------------------------------------------------------|------------------------------------------------------------|------------------------------|---------------------------------------------------|
| Num PS         Scheda prenotazione           6         ZUCCHETTI           Prog PS         Coanome         N           6         Primo         [C           Nato II         Comune di nascita         P | N.Camera<br>101  Componente<br>Provincia Nacione di pasota |                              | Persone: 1 TCCgnome Nome ZUCCHET1 MARC0           |
| CUIDAUTION CONTRACTOR F                                                                                                    | ITALIA                                                     |                              |                                                   |
| LO                                                                                                    |                                                            | ITALIA                       |                                                   |
| Atriivo Partenza Copia il cliente nell'ar<br>27/07/2020 ///2020                                                                                                    | nChiamata 🔽 Storico<br>magrafica 🗹 Gruppo di ZUCCHETTI     |                              |                                                   |
|                                                                                                    |                                                            | <u>N</u> uovo <u>S</u> tampa | <u>Prenotazione</u> <u>R</u> egistra <u>E</u> sci |

NB: Per ogni componente del gruppo sarà necessario specificare il collegamento alla rispettiva prenotazione, in quanto il programma propone per tutti la camera del capogruppo.

Per fare ciò si clicca sul tasto 2 e si seleziona la prenotazione corretta facendo doppio clic con il pulsante sinistro del mouse sul nominativo.

Dopo aver registrato l'ultima schedina PS del gruppo, è sufficiente premere  $\underline{Esci}$ .

Al termine sarà possibile ricercare le registrazioni di gruppo effettuate, tramite **PS> Liste e stampe > clienti gruppo.** 

Zucchetti Hospitality srl Sede legale via Solferino, 1 | 26900 Lodi info.hospitality@zucchetti.it www.zucchettihospitality.it